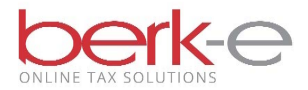

# Employer Earned Income Tax E-File Upload

- 1. hab-inc.com
- 2. Quick Links (left margin)
- 3. Business e-file
- 4. Employer Quarterly Return
- 5. Employer Login email & password
- 6. Login
- 7. File Upload Tax Services

| -                                |                                                                                                    |
|----------------------------------|----------------------------------------------------------------------------------------------------|
| Home                             | ***You have Pending/Incomplete Returns***<br>You have at least one pending/incomplete return that may require action. Please click on the "Pending/Incomplete Returns" option to view your incomplete                                                                                                    |
| Pending/Incomplete<br>Returns    | returns and receive further instructions.                                                                                                    |
| Data Entry Tax<br>Services       | Pending/Incomplete Returns:<br>If your uploaded file was selected for offline validation, choose this option to continue working with that return once you've been notified that the offline<br>validation chose have been completed. From this mean you can view error constrained delete error reports or continue files your return                                                                                     |
| File Upload Tax<br>Services      | valuadul steps have been completed. From this mend you can view error reports, delete error reports of continue ming your return.                                                                                                    |
| Previous Returns<br>and Payments | Data Entry Tax Services: *<br>File your quarterly Earned Income Tax (EIT) return, and/or quarterly Local Services Tax (LST) return by entering your employee tax data into a form on our<br>website. You will need your H.A. Berkheimer account number, Federal Tax ID number (EIN), and PSD code in order to file. Choose this option to start a new                                                                      |
| Other Services                   | return or continue where you left off for a return you already started.                                                                                                    |
|                                  | File Upload Tax Services: *<br>Upload your quarterly or monthly Earned Income Tax (EIT) return, quarterly Local Services Tax (LST) return, or yearly W2 Reconciliation (W2Rec). Use your own<br>third-party software (such as Excel or a custom program) to create a file containing the necessary tax information, then upload the file to us. Choose this option<br>to see file specifications or to upload your return. |
|                                  | * If you are required to file EIT on a monthly basis, you must use the File Upload method to file your EIT return.                                                                                                    |
|                                  | Previous Returns and Payments:<br>Choose this option to view previously filed returns and print details for previously filed data entry returns.                                                                                                    |
|                                  | Other Services:<br>Choose this option to gain access to the services listed below.                                                                                                    |
| http://demo-efile.hab-inc.com/E  | PSD Address Confirmation Service - Obtain the correct PSD codes and rates for your employees <u>ELA_DABMARAR</u> Service - If we've notified you about a file available for download, get it here <u>mployer/EmployerOption.sapy</u> , legistration/Update Employer Information - Change your business name, address, etc.                                                                                                 |
| 8. EIT – Uple                    | oad My Earned Income Tax Return                                                                                                    |

#### **File Upload Tax Services** Home Pending/Incomplete Returns EIT - Upload My Earned Income Tax Return Use this option to file your Quarterly or Monthly EIT return using one of our permitted file formats. Refer to the following documents for file format cSV File Format Data Entry Tax Services Federal File Format \* File Upload Tax Services PA Standard Format (EFW2-PA) Previous Returns and Payments LST - Upload My Local Services Tax Return (Simple Format - Single Employer Only) Use this option to file your quarterly LST return for a single employer using our original simplified file format. Refer to the following document for file format requirements: Single Employer CSV File - Simple Format Other Services LST - Upload My Local Services Tax Return (Single or Multi Employer Format) Use this option to file your quarterly LST return for either a single employer or for multiple employers using one of our permitted formats. Refer to the following documents for file format requirements: Single or Multi-Employer CSV File Format PA Standard Format (EFW2-PA) W-2 Rec - Upload My Annual W-2 Reconciliation File Use this option to file your W-2 Reconciliation using one of our permitted file formats. Refer to the following documents for file format requirements: CSV File Format Federal File Format \* PA Standard Format (EFW2-PA) EFW2 File Format \* If using the federal format for FIT or W-2 Rec. all records MUST he 128 characters in length, with any unused fields help filled with space

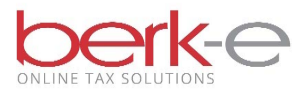

- 9. Complete the require fields: Account Type, Filing Option, Company Name, Tax Year, Quarter, File Name.
- 10. Upload File

| <b>1</b>                      |             |                          |                |                                       |                |                |            |                 |                         |           |
|-------------------------------|-------------|--------------------------|----------------|---------------------------------------|----------------|----------------|------------|-----------------|-------------------------|-----------|
| Home                          | EIT U       | pload                    |                |                                       |                |                |            |                 |                         |           |
| Pending/Incomplete            |             |                          |                |                                       |                |                |            |                 |                         |           |
| Data Entry Tay                | Required f  | ields are marked with (* | )              |                                       | ×              |                |            |                 |                         |           |
| Services                      | Filing Or   | ntion:*                  |                | ~                                     | · ·            |                |            |                 |                         |           |
| File Upload Tax               | T Initig Of | ption.                   |                |                                       |                |                |            |                 |                         |           |
| Services     Drevious Returns | Email:      |                          |                |                                       |                |                |            |                 |                         |           |
| and Payments                  | Compan      | v Name:*                 |                |                                       |                |                |            |                 |                         |           |
| Other Services                | File For    | mat:*                    |                |                                       | ~              |                |            |                 |                         |           |
|                               | Tax Yea     | r:*                      |                |                                       |                |                |            |                 |                         |           |
|                               | Quarter     | :*                       |                | ~                                     |                |                |            |                 |                         |           |
|                               | HAB EID     | D#:                      |                |                                       |                |                |            |                 |                         |           |
|                               | FEIN#:      |                          |                |                                       |                |                |            |                 |                         |           |
|                               | File Nan    | no.*                     |                |                                       |                | Browso         |            |                 |                         |           |
|                               | The Man     | ne.                      |                |                                       |                | Drowse.        |            |                 |                         |           |
|                               |             |                          |                |                                       | Upload File    | Cancel         |            |                 |                         |           |
|                               |             |                          |                |                                       |                |                |            |                 |                         |           |
|                               |             |                          |                |                                       |                |                |            |                 |                         |           |
|                               | Please      | refer to the follo       | wing documents | for appropriate                       | file format.   |                |            |                 |                         |           |
|                               | • c         | SV File Format           |                |                                       |                |                |            |                 |                         |           |
| Eile Deth Co.                 | m n l a     | of the C                 | W form         | ot                                    |                |                |            |                 |                         |           |
| rile raui – Sa                | inple       | of the C.                |                | ai                                    |                |                | 7          |                 |                         |           |
| XI 5- @-                      | <b>3</b> 🗖  | (j =                     |                | Uploa                                 | d E1 2018.01 - | Excel          |            |                 | ? 🗖                     | X         |
|                               |             |                          |                |                                       | L              | £              |            |                 |                         |           |
| FILE HOME                     | INSER       | T PAGEL                  | AYOUT F        | ORMULAS                               | DATA           | REVIEW         | VIEW       |                 | Lyni                    | n Coyle * |
| 🚔 🔏 🛛 Times                   | New R 🔻     | 12 - =                   | = 💶 📑          | General                               | - 🛱 C          | onditional Fo  | rmatting - | 🖫 Insert 🔹      | $\sum -\frac{A}{7} = -$ |           |
|                               |             | A* .* =                  |                | _ ¢ _ o                               |                |                |            | 🔂 Delete –      | - AA -                  |           |
| Paste                         | <u>u</u> •  | A A =                    |                | *  Þ * 7                              | 10 7 🖙 F       | ormat as Table | e*         | E Delete        |                         |           |
| - 🗸 💉 🛛 -                     | 🖄 🗸 ,       | <u>A</u> - 🧉             | E 🖅 🛛 🗞 🗸      | 00. 0.→<br>0.← 00.                    | 🕎 c            | ell Styles -   |            | 🧾 Format -      | 🧶 <del>-</del>          |           |
| Clipboard 5                   | Font        | 5                        | Alianment      | Numbe                                 | er G           | Styles         |            | Cells           | Editing                 | ~         |
| chpboard (a)                  | Tone        |                          | Angrinerie     | · · · · · · · · · · · · · · · · · · · |                | Styles         |            | cens            | Eating                  |           |
| A1 - :                        | X           | $\checkmark f_x$         | E              |                                       |                |                |            |                 |                         | ~         |
|                               | _           | -                        | -              | _                                     | -              | ~              |            | -               | -                       |           |
| A                             | В           | С                        | D              | E                                     | F              | G              | H          | 1               | J                       | K 🔺       |
| 1 E                           | 18          | 3                        | 6.22E+08       | HORN US                               | 50 N 7TH       | Bangor         | PA         | 18013           |                         | 400504    |
| 2 20684890 Joe                | Some        | 50 N 7TH                 | Bangor         | PA                                    | 18013          | 18             |            | 3 10000         | 100                     | 480101    |
| 2                             |             |                          |                |                                       |                |                |            |                 |                         |           |
| 3                             |             |                          |                |                                       |                |                |            |                 |                         |           |
| 4                             |             |                          |                |                                       |                |                |            |                 |                         |           |
| 5                             |             |                          |                |                                       |                |                |            |                 |                         |           |
| 6                             |             |                          |                |                                       |                |                |            |                 |                         |           |
| -                             |             |                          |                |                                       |                |                |            |                 |                         |           |
| < → U                         | pload E1    | 2018.01                  | $\oplus$       |                                       |                | : •            | (          |                 |                         | Þ         |
| READY                         |             |                          |                |                                       |                |                | ##         | I II <u>-</u> - |                         |           |
|                               |             |                          |                |                                       |                |                |            |                 |                         |           |

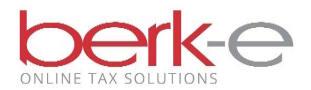

## 11. I Accept and Agree

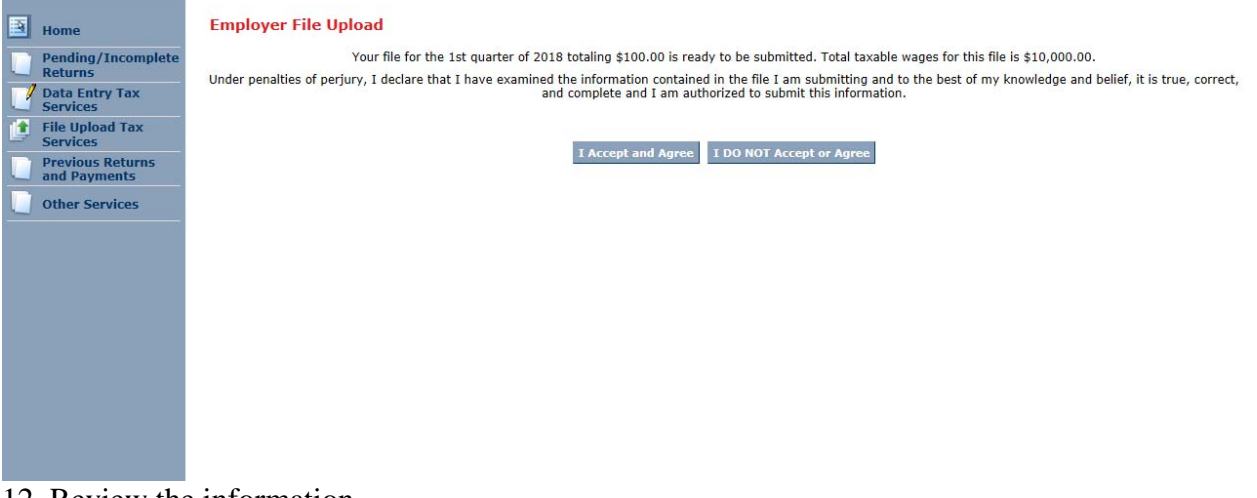

### 12. Review the information.

### 13. Continue

| Home                          | Employer File Upload                                                                                           |
|-------------------------------|----------------------------------------------------------------------------------------------------|
| Pending/Incomplete<br>Returns | Your quarterly EIT file is ready for submission.                                                               |
| Data Entry Tax                | Company Name: LBC LLC                                                                                          |
| File Upload Tax               | Tax Year: 2018                                                                                                 |
| Services                      | Tax Quarter: 1st                                                                                               |
| Previous Returns              | Total Wages: \$10,000.00                                                                                       |
| anu Payments                  | Total Tax: \$100.00                                                                                            |
|                               | Click 'Continue' to set up your payment. You must pay online via bank account debit in order to file online. I |

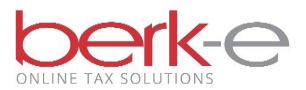

- 14. Choose to use saved bank account information or to enter bank account information
- 15. Complete the necessary fields
- 16. Process Payment

| the first state of the                                                                                                    |                                                                                                    |                                       |                                                                                                    |                                                                                                    |                                                                                                    |                                                       |
|----------------------------------------------------------------------------------------------------|----------------------------------------------------------------------------------------------------|---------------------------------------|----------------------------------------------------------------------------------------------------|----------------------------------------------------------------------------------------------------|----------------------------------------------------------------------------------------------------|-------------------------------------------------------|
| (C) ( http://qa-efile.hab-inc.                                                                                                    | com/Employer/EmpFile.aspx                                                                                                    | P - C 🔣 CCDEI                         | TTraining                                                                                                    | 👹 Berkheimer   PA Tax Admi                                                                                                    | <i>e</i> Berkheimer Tax Innovat ×                                                                              | ♠ ★ 🕸                                                 |
| Eile Edit View Favorites Iools<br>☆ ✓ GetHired → Overview - Analyt                                                                                                    | Help<br>ics 🜌 Constant Contact 🍵 Berkheimer PA Tax Admi 🗧                                                                     | 🖞 Tax Task Management 🧧               | Berkheimer Intranet                                                                                                   | Serkheimer Offices 🔞 Proce                                                                                                    | edures - CCD EIT 🗿 Web Slice Gal                                                                               | llery 🔻                                               |
| berkheimer                                                                                                    | AMC LLC<br>Molly Chyle<br>Wednesday, February 07, 2018<br>Last Logon: 2/7/2018 7:19:30 AM                                     |                                       |                                                                                                    |                                                                                                    | <u>Update Profil</u>                                                                                           | le   <u>Loq Out</u>                                   |
| <ul> <li>Home</li> <li>Pending/Incomplete<br/>Returns</li> <li>Data Entry Tax<br/>Services</li> <li>File Upload Tax<br/>Services</li> <li>Previous Returns<br/>and Payments</li> <li>Other Services</li> </ul> | Employer File Upload Payment Processi<br>Payment Amount: \$1<br>Bank Account:<br>Payment Withdrawal Date:<br>You will be cont | ng<br>Use Saved Bank Account<br>D0.00 | t O Enter Bank Ac<br>Your bank accoun<br>blank to have the<br>bank holiday, yo<br>s Payment Cane<br>e are any concern | count Information<br>It will be debited on this date.<br>funds withdrawn within one t<br>uur account will be debited on<br>cel | Please enter in mm/dd/yyyy fo<br>o two business days. If the spe<br>the next business day following<br>syment. | srmat, or leave<br>cified date is a<br>g the holiday. |

- 17. If payment due,
  - a. When the payment is processed, a confirmation number will be displayed and also sent via email. The return information will be found on the Previously Filed Returns and Payments page
  - b. If payment is not made, the return will remain in the Pending / Incomplete Returns page until payment is processed.

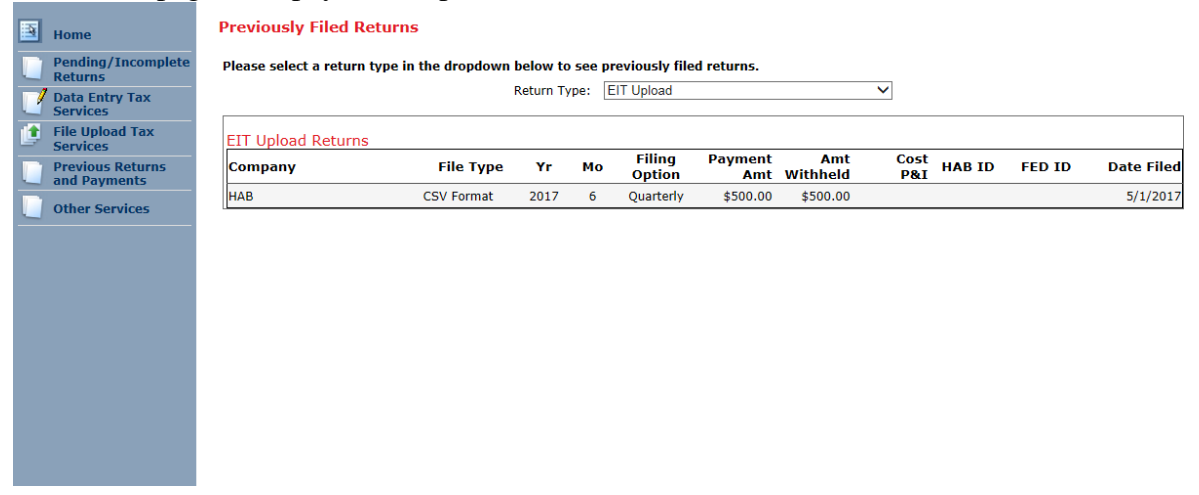

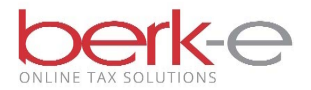

lete

|   | Home                       |
|---|----------------------------|
|   | Pending/Incom<br>Returns   |
| 2 | Data Entry Tax<br>Services |
|   | File Upload Tax            |

Previous Returns and Payments

Other Services

#### Pending/Incomplete Returns

Your incomplete EIT uploads and other uploads that were validated offline are shown below. Check the Result column to see if your file passed or failed validation.

For files that failed validation, click on the "Download Error Report" link to retrieve your custom error report. Once all errors have been corrected, start again by uploading your corrected file.

You can delete old error reports by clicking on "Delete Error Report".

For files that passed validation, click on "File this Return" to continue with the next step towards finalizing your return.

If you previously started a return and don't see it here, proceed as if you were entering a new return of that type.

If you have any questions please call (610) 599-3139 or contact us via the  $\underline{web}$ 

| File Name                                                                      | Filing Ty | /pe Tax Period | Processed<br>Date          | Result | Next Step                              | Cancel<br>Return                    |
|--------------------------------------------------------------------------------|-----------|----------------|----------------------------|--------|----------------------------------------|-------------------------------------|
| 272018105353_Upload E1 2018.01.csv<br>Uploaded file will expire on: 05/01/2018 | EIT       | 2018 Q1        | 2/7/2018<br>10:53:53<br>AM | Passed | File This Return<br>EXP:<br>05/01/2018 | <u>Cancel This</u><br><u>Return</u> |
| 272018105232_Upload E1 2018.01.csv                                             | EIT       | 2018 Q1        | 2/7/2018<br>10:52:33<br>AM | Failed | <u>Download Error</u><br><u>Report</u> | <u>Delete The</u><br>Error Report   |
| 512017111503_E1 2017 Q2 HAB LLC.csv                                            | EIT       | 2017 Q2        | 5/1/2017<br>11:15:03<br>AM | Failed | Download Error<br>Report               | Delete The<br>Error Report          |
| 512017111250_E1 2017 Q2 HAB LLC.csv                                            | EIT       | 2017 Q2        | 5/1/2017<br>11:12:50<br>AM | Failed | Download Error<br>Report               | <u>Delete The</u><br>Error Report   |
|                                                                                |           |                | - 1+ 100+ T                |        |                                        |                                     |

~